# Viewing Log Books

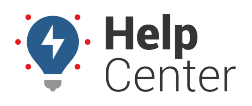

Link: https://help.responsiblefleet.com/docs/eld-complete-admin-reference-guide/viewing-log-books/ Last Updated: January 24th, 2023

The Log Books tab gives you the ability to view all of your driver's daily driving log details. This tab also allows you to download, view and print records as needed, along with exporting ELD data files for troubleshooting purposes or FMCSA regulations.

### **Viewing Daily Driver Logs**

### To view daily driver logs:

- 1. In eDash, click the Log Books tab.
- 2. Select your company from the Carrier dropdown list.
- 3. Select the appropriate region/country from the Region dropdown list.
- 4. Select the status (Active, Inactive or All) from the Status dropdown list.
- 5. Select the appropriate drivers from the Drivers dropdown list.
- 6. Select the date you would like to view from the calendar.
- 7. Once complete, click **Execute**.
- 8. The driver log results will appear with driver and vehicle details, log grid, and log changes.
- If you see dots on the log grid, you can click on them to view specific details on driver whereabouts.
- Blue Dots: Manual Driver Duty Status Changes
- Black Dots: Automatic ECM Duty Status Changes

| Home Administration eDash |                           |        |                   |                            |   |         |            |                    |
|---------------------------|---------------------------|--------|-------------------|----------------------------|---|---------|------------|--------------------|
| 🎝 Manage                  | =                         |        |                   |                            |   |         |            | v 3.1.2            |
| 🖸 Log Books               | Log Books                 |        |                   |                            |   |         |            | Manage / Log Books |
| 🍰 Unidentified Logs       |                           |        |                   |                            |   |         |            |                    |
| 📾 Log Edits               | Carrier                   |        | Region            | Status                     | 0 | Drivers | Date       |                    |
| 🕫 Dashboard 🖌             | Select a carrier          | Ð      | USA               | <ul> <li>Active</li> </ul> | 7 | Ŧ       | 07/20/2022 | 🗎 🔍 Execute        |
| 🖗 Violations              | Export Print-Display Logs | 🛓 Expe | ort ELD Data File |                            |   |         |            |                    |
| 鼤 DVIR                    |                           |        |                   |                            |   |         |            |                    |
| 🕒 Enhanced IFTA           |                           |        |                   |                            |   |         |            |                    |
| 🖴 Driver Records          |                           |        |                   |                            |   |         |            |                    |
| P FMCSA Records           |                           |        |                   |                            |   |         |            |                    |
| 🔊 Shipments               |                           |        |                   |                            |   |         |            |                    |
| 🔹 Engine Diagnostic       |                           |        |                   |                            |   |         |            |                    |
| 🖏 Driver Duty Report      |                           |        |                   |                            |   |         |            |                    |
| == Billing                | •                         |        |                   |                            |   |         |            |                    |
|                           |                           |        |                   |                            |   |         |            |                    |

# **Viewing Log Books**

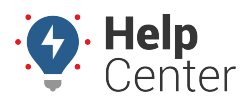

Link: https://help.responsiblefleet.com/docs/eld-complete-admin-reference-guide/viewing-log-books/ Last Updated: January 24th, 2023

### **Editing Daily Driver Logs**

#### To edit daily driver logs:

- Click the edit icon ( ) next to the driver duty status at the bottom of the driver's log. The Edit Log window will appear.
- 2. In the Edit Log window, you can change Status, Start Date, Location, and Remarks.
- 3. Once complete, click **Save**.

| OGS                       |        |                       |                     |                     |                        |                           |        | + Add Eve |
|---------------------------|--------|-----------------------|---------------------|---------------------|------------------------|---------------------------|--------|-----------|
| Time (CDT)                | Status | Location              | Odometer<br>(Miles) | Distance<br>(Miles) | Duration<br>(hh:mm:ss) | Certified<br>(CDT)        | Remark | Actions   |
| 09/07/2022<br>01:25:45 PM | D      | Fort<br>Worth ,<br>TX | 40559               | 1                   | 00:10:12               | 09/07/2022<br>07:05:24 PM |        | / ©       |
| 09/07/2022<br>01:35:57 PM | ON     | Fort<br>Worth ,<br>TX | 40560               |                     | 04:40:45               | 09/07/2022<br>07:05:24 PM |        | d 🖬 🕤     |
| 09/07/2022<br>06:16:42 PM | D      | Fort<br>Worth ,<br>TX | 40560               | 3                   | 00:05:32               | 09/07/2022<br>07:05:24 PM |        | / ©       |
| 09/07/2022<br>06:22:14 PM | ON     | Fort<br>Worth ,<br>TX | 40563               |                     | 00:34:16               | 09/07/2022<br>07:05:24 PM |        | £ ©       |
| 09/07/2022<br>06:56:30 PM | D      | Fort<br>Worth ,<br>TX | 40564               | 4                   | 00:08:07               | 09/07/2022<br>07:05:24 PM |        | / ©       |
| 09/07/2022<br>07:04:37 PM | OFF    | Fort<br>Worth ,<br>TX | 40568               |                     | 19:48:28               | 09/07/2022<br>07:05:24 PM |        | 1 🖬 🕤     |

 The driver will receive a notification that you've made a change to their log. From here, the driver must review the suggested change and approve it.

5. If the driver approves the edit, the system will update the change. If declined, the edit will be removed.

**Note.** ECM Duty Status changes cannot be edited.

# Viewing Log Books

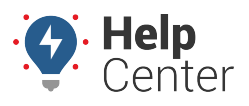

Link: https://help.responsiblefleet.com/docs/eld-complete-admin-reference-guide/viewing-log-books/ Last Updated: January 24th, 2023

## **Exporting & Printing Multiple Logs**

### To export and print multiple logs:

1. Click Export Print-Display Logs at the top of the driver's log.

| Log Books                 |        |                   |   |        |   |                        |   |            | Μ | lanage / Log Books |
|---------------------------|--------|-------------------|---|--------|---|------------------------|---|------------|---|--------------------|
| Carrier                   |        | Region            |   | Status |   | Drivers                |   | Date       |   |                    |
| GPS Insight               | Ŧ      | USA               | • | Active | • | Jenson, Kolth (senson) | • | 10/05/2022 |   | <b>Q</b> Execute   |
| Export Print-Display Logs | 🛓 Expo | ort ELD Data File | 2 |        |   |                        |   |            |   |                    |

The Export Print-Display Logs window will open.

- 2. Select the Start Date and End Date in the appropriate fields.
- 3. Click Export.

| Export Print-Display Logs | ×     |
|---------------------------|-------|
| Start Date *              | 3     |
| 09/20/2022                |       |
| 10/05/2022                |       |
| Export                    | Close |

4. The selected logs will open in a PDF document that you can download and print.

### **Exporting ELD Data Files**

#### **•** To export ELD data files:

1. Click **Export ELD Data File** at the top of the driver's log.

| Carrier                   |        | Region           |   | Status |   | Drivers |   | Date       |                  |
|---------------------------|--------|------------------|---|--------|---|---------|---|------------|------------------|
| GPS Insight               | •      | USA              | • | Active | • | R       | • | 09/13/2022 | <b>Q</b> Execute |
| Export Print-Display Logs | よ Ехро | rt ELD Data File |   |        |   |         |   |            |                  |

The Export ELD Data File window will open.

- 2. Select the Start Date and End Date in the appropriate fields.
- 3. Enter a comment in the Comment field.

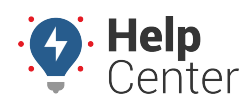

Link: https://help.responsiblefleet.com/docs/eld-complete-admin-reference-guide/viewing-log-books/ Last Updated: January 24th, 2023

- 4. Select the Appropriate action from the Action dropdown list. Actions include:
  - Save: To save the file to a CSV or Excel spreadsheet
  - **Export to FMCSA**: The data file will be sent to FMCSA

#### 5. Click **Export**.

| Export ELD Data File | ×     |
|----------------------|-------|
| Start Date *         | 3     |
| 10/05/2022           | İ     |
| End Date *           | 3     |
| 10/05/2022           |       |
| Comment *            | 3     |
| Request              |       |
| Action *             | (?)   |
| Export to FMCSA      | •     |
| Export               | Close |

6. If you clicked Save in the Actions dropdown list, the file will open in Excel.